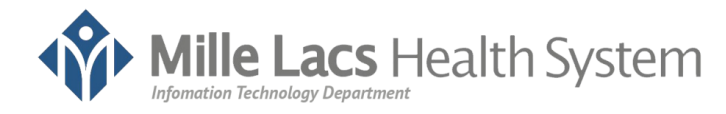

### WebEx Mobile Device Tip Sheet

# 3/27/2020

#### How can I prepare for a WebEx Meeting for my mobile phone?

- 1. Download the App "WebEx Meetings"
  - a. For an iPhone or iPad use the Appstore to find the app shown below

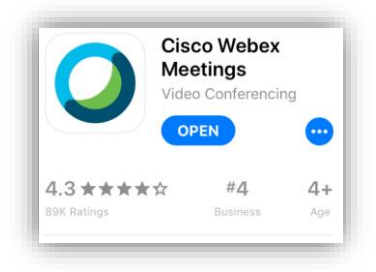

b. For an Android Device use the Play Store to find the app shown below

| Cisco Webex Meetings<br>Cisco Systems, Inc. |      |
|---------------------------------------------|------|
| Uninstall                                   | Open |

- 2. Open the WebEx app and tap "I Accept" for the Terms of Service and Privacy Statement
- 3. Now you are ready to Join a meeting
  - a. When joining a meeting the first time you will be asked to allow access to your camera and microphone, please **tap** "Allow" or "Okay" on those prompts

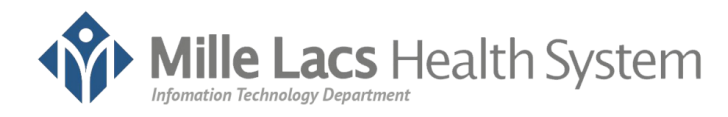

## WebEx Mobile Device Tip Sheet

#### How do I connect to a Meeting with my mobile phone when a nurse or provider gives me a meeting number?

- 1. Open your WebEx Meetings App
- 2. Tap the Green "Join Meeting" Button
- 3. Type in the meeting number
- 4. Type in your name and email address
- 5. **Tap** Join in the top right of the screen
- 6. If this is your first meeting it will ask you to allow access to your Camera, Microphone, and Notificationsa. Please tap "Okay" or "Allow" on those prompts
- 7. **Tap** "Next" or "OK" on any other prompts until you get to a screen with the green "Join" button
- 8. Tap "Join"
- 9. Continue through the small tutorial popups
- 10. On the main screen you will see a screen similar to the one below, and each button is listed below as well.

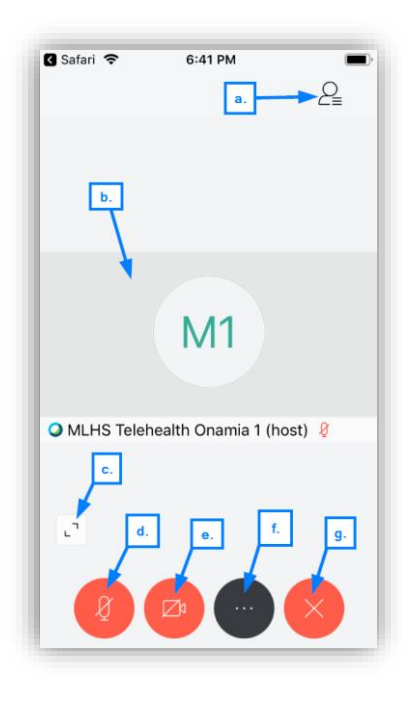

- a. Show the current people in the meeting
- b. Current talking person on the other end
- c. Expand your Camera screen
- d. Unmute or Mute your microphone
- e. Disable or enable your camera
- f. More options
- g. Exit the meeting session